# ISE en twee manieren om vertrouwen te stellen in AD configuratie

## Inhoud

Inleiding Voorwaarden Vereisten Gebruikte componenten Configureren Verifiëren Problemen oplossen Verifiëren

## Inleiding

Dit document beschrijft de definitie van 'tweerichtingsvertrouwen' op ISE, en een eenvoudig configuratievoorbeeld: hoe een gebruiker die niet aanwezig is in de AD, maar aanwezig is in een andere AD, te authentiseren.

## Voorwaarden

## Vereisten

Cisco beveelt aan dat u basiskennis hebt van:

- ISE 2.x en Active Directory-integratie .
- Externe identiteitscontrole op ISE.

## Gebruikte componenten

- ISE 2.x.
- twee actieve directoraten.

## Configureren

Om uw domein uit te breiden, en andere gebruikers in een ander domein op te nemen dan het gebied dat reeds aan ISE is aangesloten, hebt u twee manieren om dit te bereiken:

- 1. U kunt het domein handmatig en afzonderlijk op ISE toevoegen. Hierdoor hebt u twee afzonderlijke actieve directoraten.
- Doe mee aan één AD met ISE en stel wederzijdse vertrouwen in tussen deze AD en de tweede AD zonder deze toe te voegen aan ISE. Dit is voornamelijk een tweerichtingsconfiguratie, het is een optie die tussen twee of meer actieve directoraten is

ingesteld. ISE zal deze vertrouwde domeinen automatisch detecteren via de AD-connector en ze toevoegen aan de 'gefloten domeinen' en ze behandelen als afzonderlijke AD's die zijn aangesloten bij ISE. Zo kan je een gebruiker authenticeren in de AD "zatar.jo", die geen lid is van ISE.

In de volgende stappen wordt de configuratieprocedure voor zowel ISE als AD beschreven:

stap 1. zorg ervoor dat ISE wordt aangesloten bij AD, in dit voorbeeld hebt u het domein alab:

| cisco Identity Services Engine Home )                  | Context Visibility                  | vlicy ▼Administration → W     | lork Centers                |                             |
|--------------------------------------------------------|-------------------------------------|-------------------------------|-----------------------------|-----------------------------|
| System      Identity Management     Network Res        | ources                              | Grid Services Feed Service    | Threat Centric NAC          |                             |
| Identities Groups External Identity Sources            | dentity Source Sequences            |                               |                             |                             |
|                                                        |                                     |                               |                             |                             |
| External Identity Sources                              | Connection Whitelisted Dom          | ains PassiveID                | Groups Attributes Adv       | ranced Settings             |
|                                                        | t Join Deint Name                   |                               |                             |                             |
| <ul> <li>Certificate Authentication Profile</li> </ul> | Join Point Name                     | _                             | w                           |                             |
| Active Directory                                       | * Active Directory Domain aaalab.co | m                             | Ð                           |                             |
| DDBC                                                   | 👷 Join 🙀 Leave 👤 Test User 🌚 Diag   | nostic Tool 🛛 🔞 Refresh Table |                             |                             |
| RADIUS Token                                           | ISE Node                            | ISE Node Role Status          | Domain Controller           | Site                        |
| RSA SecurID                                            | SE24-1.aaalab.com                   | PRIMARY Operatio              | nal WIN-7P3BKN2BLGE.aaalab. | com Default-First-Site-Name |

**stap 2**. zorg ervoor dat het wederzijdse vertrouwen tussen beide actieve directoraten is ingeschakeld, zoals hieronder:

- 1. Open de magneetknop van de actieve adresgebieden en Trusts.
- 2. Klik in het linker deelvenster met de rechtermuisknop op het domein dat u wilt toevoegen aan een trust en selecteer Eigenschappen.
- 3. Klik op het tabblad Trusts.
- 4. Klik op de knop Nieuw vertrouwen.
- 5. Klik op Volgende nadat de wizard Nieuw vertrouwen wordt geopend.
- 6. Typ de DNS-naam van het AD-domein en klik op Volgende.
- 7. Aangenomen dat het AD-domein via DNS kan worden opgelost, zal het volgende scherm om de richting van het vertrouwen vragen. Selecteer tweevoudige en klik op Volgende.
- 8. Selecteer alle bronnen die voor authenticatie moeten worden geauthentiseerd in het geval van de vertrekkende trusteigenschappen en klik op Volgende.
- 9. Typ het wachtwoord voor het vertrouwen en klik op Volgende.
- 10. Klik twee keer op Volgende.

Opmerking: De AD-configuratie is niet binnen het bereik van Cisco. Microsoft-ondersteuning kan bij problemen worden gebruikt.

Als dit eenmaal is geconfigureerd kan het voorbeeld AD (aaalab) communiceren met het nieuwe AD (zatar.jo) en verschijnt het op het tabblad "witbare domeinen", zoals hieronder. Als deze niet wordt weergegeven, is de configuratie van het twee-wegtrust onjuist:

| dialia Ider                    | ntity Services Engine         | Home                          | Context Visibility    | Operations         | Policy         | → Administrati  | on 🕠 W     | ork Centers |            |                                 |
|--------------------------------|-------------------------------|-------------------------------|-----------------------|--------------------|----------------|-----------------|------------|-------------|------------|---------------------------------|
| <ul> <li>System</li> </ul>     | - Identity Management         | <ul> <li>Network R</li> </ul> | esources + Device P   | ortal Management   | pxGrid Se      | ervices Feed    | d Service  | Threat Cent | ric NAC    |                                 |
| <ul> <li>Identities</li> </ul> | Groups External lo            | dentity Sources               | Identity Source Seque | nces › Settings    |                |                 |            |             |            |                                 |
| Externa                        | I Identity Sources            |                               | Connection            | Whiteliste         | d Domains      | Passivel        | ID         | Groups      | Attributes | Advanced Settings               |
| 🤃 🕶 🗄                          |                               | @ <b>.</b>                    | Use all Active D      | rectory domains fo | r authenticati | ion 🕖           |            |             |            |                                 |
| ۵ 📄 ۱                          | ertificate Authentication Pro | ofile                         | / Enable Selected     | 🗙 Disable Selecte  | d 🔎 Show       | Unusable Domain | s          |             |            |                                 |
| - A                            | ctive Directory               |                               | Name                  |                    | •              | Authenticate    | Forest     |             | SID        |                                 |
| 🛫 aaalab                       |                               |                               | aaalab.com            |                    |                | YES             | aaalab.com | n           | S-1-5-21-1 | 366501036-25438103-262047587    |
|                                | DBC                           |                               | newlab.com            |                    |                | YES             | newlab.con | n           | S-1-5-21-9 | 27820924-690471943-4064067410   |
| • 🗖 R                          | ADIUS Token                   |                               | sub.aaalab.co         | m                  |                | YES             | aaalab.com | ı           | S-1-5-21-1 | 291856626-390840787-4184745074  |
| - R                            | SA SecurID                    |                               | Zatar.jo              |                    |                | YES             | zatar.jo   |             | S-1-5-21-3 | 031753119-2636354052-3137036573 |
| <u> </u>                       | AML Id Providers              |                               |                       |                    |                |                 |            |             |            |                                 |
| <u></u> s                      | ocial Login                   |                               |                       |                    |                |                 |            |             |            |                                 |

stap 3. Controleer of de optie-zoekopdracht in het gedeelte "Grijswaarden" is ingeschakeld, zoals hieronder wordt weergegeven. Het zal het zoeken in alle gefloten domeinen inclusief tweevoudige vertrouwde domeinen toestaan. als de optie Alleen zoeken in de "Whitelisted Domain" van het aangesloten bos is ingeschakeld, zal alleen zoeken in de "child" domeinen van het hoofddomein. { kinderdomeinvoorbeeld : sub.aaalab.com in het screenshot hierboven}.

| cisco Ide                      | ntity Services Engine             | Home           | Context Visibility                                                                                                    | Operations                                                                                                    | ▶ Policy                                                     | <ul> <li>Administration</li> </ul>             | • Work Centers                         |            |                   |
|--------------------------------|-----------------------------------|----------------|----------------------------------------------------------------------------------------------------|----------------------------------------------------------------------------------------------------|--------------------------------------------------------------|------------------------------------------------|----------------------------------------|------------|-------------------|
| ▶ System                       | ◄ Identity Management             | Network R      | esources       Pevice F                                                                                                    | Portal Management                                                                                                    | pxGrid Se                                                    | ervices Feed Serv                              | vice + Threat Cent                     | ric NAC    |                   |
| <ul> <li>Identities</li> </ul> | Groups External Ide               | entity Sources | Identity Source Seque                                                                                                    | ences + Settings                                                                                                    |                                                              |                                                |                                        |            |                   |
| Externa                        | al Identity Sources               |                | Connection                                                                                                    | Whiteliste                                                                                                    | d Domains                                                    | PassiveID                                      | Groups                                 | Attributes | Advanced Settings |
|                                |                                   |                | Advanced A     Enable Passw     Enable Machii     Enable Machii     Aging Time [     Enable dial-in     Enable callbac     Use Kerberos | uthentication Sec<br>ord Change<br>ne Authentication<br>ne Access Restriction<br>5 (hour<br>check<br>ck check for dial-in c<br>for Plain Text Authe | tttings<br>ons 70<br>(i) (i) A<br>clients<br>ontications.    | o configure MAR Cach<br>dministration > System | e distribution groups:<br>> Deployment | (f)        |                   |
|                                | SAML Id Providers<br>Social Login |                | Identity Res<br>Advanced control<br>If identity does no<br>Reject the req<br>Only search in<br>Search in all t                          | of user search and<br>t include the AD dor<br>uest<br>the "Whitelisted Dom<br>he "Whitelisted Dom                                                   | authenticatio<br>nain ()<br>pmains'' from<br>nains'' section | n.<br>the joined forest ∂                      |                                        |            |                   |

Nu kan ISE naar de gebruiker op Aalab.com en zatar.com zoeken.

## Verifiëren

Controleer dat deze functie werkt via de optie "testgebruiker" en gebruik de gebruiker die zich in het domein "zatar.jo" bevindt (in dit voorbeeld bestaat de gebruiker "demo" alleen in het domein "zatar.jo" en het resultaat staat niet in "aaalab.com").

### **Test User Authentication**

| * Username                | demo                                   |                  |
|---------------------------|----------------------------------------|------------------|
| * Password                |                                        |                  |
| Authentication Type       | Lookup                                 | •                |
| Authorization Data        | Retrieve Groups<br>Retrieve Attributes |                  |
|                           | Test                                   |                  |
| Authentication Result     | Groups                                 | Attributes       |
|                           |                                        |                  |
| Test Username :           | : demo                                 |                  |
| ISE NODE :                | : ISE24-1.aaalab.                      | com              |
| Scope :                   | : Default_Scope                        |                  |
| Instance :                | aaalab                                 |                  |
| Authentication Result     | SUCCESS                                |                  |
| Authentication Domain     | zatar.jo                               |                  |
| User Principal Name       | demo@zatar.jo                          |                  |
| User Distinguished Name : | CN=demo,CN=User                        | s,DC=zatar,DC=jo |
| Groups                    | 2 found.                               |                  |
| Attributes                | 33 found.                              |                  |
|                           |                                        |                  |
| Authentication time       | : 41 ms.                               |                  |
| Groups fetching time :    | : 3 ms.                                |                  |
| Attributes fetching time: | : 1 ms.                                |                  |

gebruiker kholoud is in aaalab.com en heeft ook een baan :

| lest User Authentication |                                                                  |
|--------------------------|------------------------------------------------------------------|
| * Username               | kholoud                                                          |
| * Password               |                                                                  |
| Authentication Type      | Lookup 🔻                                                         |
| Authorization Data       | <ul> <li>Retrieve Groups</li> <li>Retrieve Attributes</li> </ul> |
| (                        | Test                                                             |
| Authentication Result    | Groups Attributes                                                |
| Test Username            | : kholoud                                                        |
| ISE NODE                 | : ISE24-1.aaalab.com                                             |
| Scope                    | : Default Scope                                                  |
| Instance                 | : aaalab                                                         |
| Authentication Result    | SUCCESS                                                          |
| Authentication Domain    | : aaalab.com                                                     |
| User Principal Name      | : kholoud@aaalab.com                                             |
| User Distinguished Name  | : CN=kholoud, CN=Users, DC=aaalab, DC=com                        |
| Groups                   | : 2 found.                                                       |
| Attributes               | : 32 found.                                                      |
| Authentication time      | : 33 ms.                                                         |
| Groups fetching time     | : 6 ms.                                                          |
| Attributes fetching time | : 3 ms.                                                          |
|                          |                                                                  |

## Problemen oplossen

Er zijn twee belangrijke procedures om problemen op te lossen bij de meeste AD/two-way-trust kwesties, zelfs de meeste Externe Identiteiten:

1. het verzamelen van ISE-loggen (steunbundel) met behulp van debugs. in specifieke mappen in deze steunbundel kunnen we alle details vinden van elke authenticatie poging op AD.

2. pakketvastlegging tussen ISE en AD verzamelen.

stap 1. ISE-logbestanden verzamelen:

a. Schakel de uitwerpselen in en stel de volgende uitwerpselen in op "overtrekken":

- Active Directory (ad\_agent.log)
- Identity-store-AD (ad\_agent.log)
- run-AAA (prt-server.log)

- nsf (ise-psc.log)
- nsf-sessie (ise-psc.log)

b. Reproduceert het probleem en sluit het aan bij een problematische gebruiker.

c. Verzamel een ondersteuningsbundel.

#### Werkscenario "loggen":

Opmerking: Details van de authenticatiepogingen worden gevonden in het bestand ad\_agent.log

#### uit het bestand ad\_agent.log :

zatar, op twee manieren, verificatie van vertrouwensrelaties:

2020-01-16 12:26:21,210 VERBOSE,140568698918656,LsaDmEnginepDiscoverTrustsForDomain: Adding trust info zatar.jo (Other Forest, Two way) in forest zatar.jo,LsaDmEnginepDiscoverTrustsForDomain(),lsass/server/auth-providers/ad-openprovider/lsadmengine.c:472 2020-01-16 12:26:21,210 DEBUG ,140568698918656,New domain zatar.jo will be added to the trusted domain list.,LsaDmAddTrustedDomain(),lsass/server/auth-providers/ad-open-provider/lsadm.c:1997 **Op zoek naar de gebruiker " demo " in het hoofddomein ab :** 

2020-01-16 12:29:08,579 DEBUG ,140568690480896,AdIdentityResolver::search: do (&(|(objectCategory=person)(objectCategory=computer))(sAMAccountName=demo)) search in forest aaalab.com,searchIdentity(),lsass/server/auth-providers/ad-openprovider/ad\_identity\_resolver\_impl.cpp:738

(Merk op dat demo gebruiker zich in zatar domein bevindt, maar ise zal het eerst in alab domein controleren en dan andere domeinen in het tabblad 'witlested' domeinen zoals newlab.com. Om te voorkomen dat u op het hoofddomein knippert en om direct op zatar.jo te controleren, moet u het UPN-achtervoegsel gebruiken zodat ISE weet waar u een zoekopdracht kunt uitvoeren. De gebruiker dient dus in deze bestandsindeling in te loggen: demo.zatar.jo).

op zoek naar de gebruiker " demo " in zatar.jo .

```
2020-01-16 12:29:08,604 DEBUG ,140568690480896,AdIdentityResolver::search: do
(&(|(objectCategory=person)(objectCategory=computer))(sAMAccountName=demo)) search in forest
zatar.jo,searchIdentity(),lsass/server/auth-providers/ad-open-
provider/ad_identity_resolver_impl.cpp:738
2020-01-16 12:29:08,604 DEBUG ,140568690480896,LsaDmpLdapOpen: gc=1,
domain=zatar.jo,LsaDmpLdapOpen(),lsass/server/auth-providers/ad-open-provider/lsadm.c:4102
2020-01-16 12:29:08,604 DEBUG ,140568690480896,LsaDmpIsDomainOffline: checking status of domain
zatar.jo,LsaDmpIsDomainOffline(),lsass/server/auth-providers/ad-open-provider/lsadm.c:3158
```

gebruiker " demo ", gevonden in zatar domein :

```
18037: pszResolvedIdentity = "demo@zatar.jo"
Line 18039: pszResolvedDN = "CN=demo,CN=Users,DC=zatar,DC=jo"
Line 18044: pszResolvedSAM = "demo"
Line 18045: pszResolvedExplicitUPN = "demo@zatar.jo"
```

Line 18056: "1579177748579 24325 "demo" AD-Log-Id=1579177581/40, Line 18095: pszBase = "CN=demo,CN=Users,DC=zatar,DC=jo" stap2. Verzamel de volgende opnamen:

a. De pakketten die tussen ISE en AD/LDAP worden uitgewisseld, worden versleuteld zodat ze niet leesbaar zouden zijn als we de beelden zouden verzamelen zonder ze eerst te decrypteren.

Om pakketten tussen ISE en AD te decrypteren (deze stap moet worden toegepast vóór het verzamelen van de opnamen en het toepassen van de poging):

- Klik op ISE aan het tabblad : Externe ID-winkels -> Actieve map -> Geavanceerde tools > Geavanceerde tuning
- 2. Kies uw ISE-knooppunt.
- 3. Het veld 'Naam' krijgt een specifieke PROBLESHOOTING-string: PROBLEMEN OPLOSSEN.EncryptionOffPeriod.
- 4. Het veld 'Waarde' krijgt het aantal minuten dat u wilt oplossen

<Positief geheel in minuten>

Voorbeeld over een half uur:

### 30

- 5. Typ een beschrijving. Vereist voor volgende stap.
- 6. Klik op de knop 'Waarde bijwerken'
- 7. Klik op 'Start Active Directory-connector'.
- 8. 10 minuten wachten tot de decrypt effect heeft.
- b. start de opname op ISE.
- c. reproduceren.
- d. dan stoppen en downloaden

### Werkscenario "loggen":

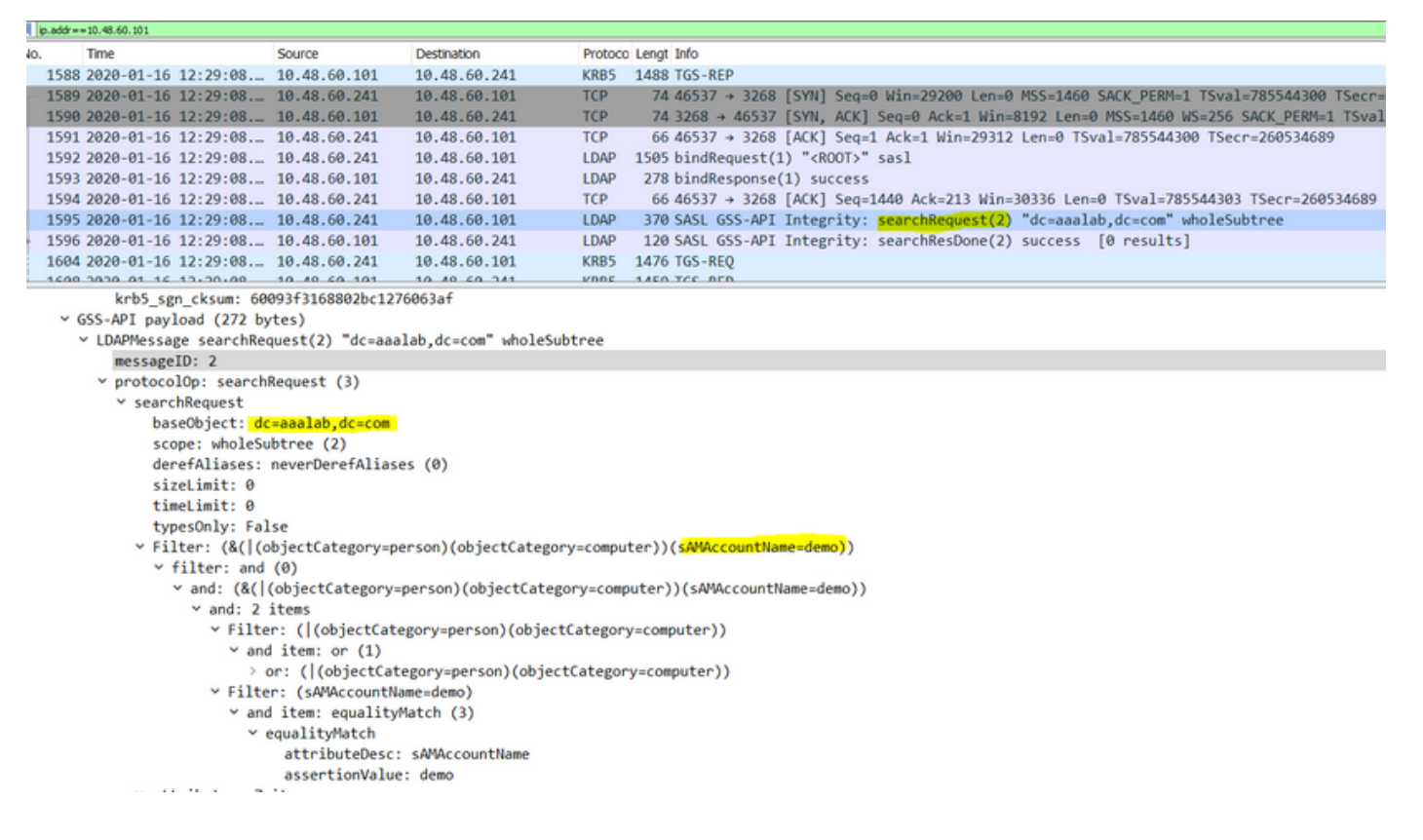

#### Verifiëren

Hier zijn een paar voorbeelden van al dan niet werkende situaties waar je mee te maken zou kunnen krijgen en de boeken die ze produceren.

1. Verificatie op basis van AD "zatar.jo"-groepen:

Als de groep niet uit het tabblad groep is teruggekeerd, krijgt u dit logbericht:

```
2020-01-22 10:41:01,526 DEBUG ,140390418061056,Do not know about domain for object SID 'S-1-5-21-3031753119-2636354052-3137036573-513',LsaDmpMustFindDomainByObjectSid(),lsass/server/auth-providers/ad-open-provider/lsadm.c:1574
```

We moeten de groepen in zatar.jo uit het tabblad Groepen halen.

Verificatie van AD-groepsleden uit AD-tabblad:

| Connection Whitelist                                          | ed Domains PassiveID                                                                             | Groups                                                      | Attributes A                            | dvanced Settings             |               |
|---------------------------------------------------------------|--------------------------------------------------------------------------------------------------|-------------------------------------------------------------|-----------------------------------------|------------------------------|---------------|
| * Join Point Name aaal                                        | ab<br>lab.com                                                                                    | _                                                           | ()<br>()                                |                              |               |
|                                                               |                                                                                                  |                                                             |                                         |                              |               |
| <u>q=</u> Join <u>q=</u> Leave <u>Q</u> Test User <b>Test</b> | Diagnostic Tool Stresh Table                                                                     |                                                             |                                         |                              |               |
| ISE Node                                                      | ▲ ISE Node Role Status                                                                           |                                                             | Domain Controller                       | Site                         |               |
| ✓ Isetire.wall.com                                            | STANDALONE OP                                                                                    | erational                                                   | WIN-7P3BKN2BLGE.aaalat                  | .com Default-First-Site-Name |               |
|                                                               | Test User Authentication<br>* Username                                                           | amman                                                       |                                         |                              | ×             |
|                                                               | * Password                                                                                       | •••••                                                       |                                         |                              |               |
|                                                               | Authentication Type                                                                              | MS-RPC                                                      | *                                       |                              |               |
|                                                               | Authorization Data                                                                               | Retrieve Group                                              | ps<br>utes                              |                              |               |
|                                                               | Authentication Result                                                                            | Test                                                        | Attributor                              |                              |               |
|                                                               | Test Username<br>ISE NODE<br>Scope<br>Instance                                                   | : amman<br>: isefire.wall<br>: Default_Scop<br>: aaalab     | com                                     |                              |               |
| Save Reset                                                    | Authentication Result<br>Authentication Domain<br>User Frincipal Name<br>User Distinguished Name | : SUCCESS<br>: zatar.jo<br>: amman@zatar.<br>: CN=amman.CN= | <mark>jo</mark><br>Users,DC=zatar,DC=jo |                              |               |
|                                                               | Groups<br>Attributes                                                                             | : 2 found.<br>: 33 found.                                   |                                         |                              |               |
|                                                               | Authentication time<br>Groups fetching time<br>Attributes fetching time                          | : 83 ms.<br>: 5 ms.<br>: 6 ms.                              |                                         |                              |               |
|                                                               |                                                                                                  |                                                             |                                         |                              | <b>پ</b><br>ط |
|                                                               | K                                                                                                |                                                             |                                         |                              | Close         |

| Connection Whitelist          | ed Domains PassiveID Groups Attributes Advanced Settings                  |
|-------------------------------|---------------------------------------------------------------------------|
| * Join Point Name aaal        | ab ()                                                                     |
| * Active Directory Domain aaa | lab.com ①                                                                 |
|                               |                                                                           |
| 👷 Join 🤨 Leave 🧕 Test User 💼  | Diagnostic Tool 😵 Refresh Table                                           |
| ISE Node                      | LISE Node Role Status Domain Controller Site                              |
| ✓ isefire.wall.com            | STANDALONE Operational WIN-7P3BKN2BLGE.aaalab.com Default-First-Site-Name |
|                               | Test User Authentication X                                                |
|                               | * Username annan                                                          |
|                               | * Password                                                                |
|                               | Authentication Type MS-RPC *                                              |
|                               | Authorization Data 🕑 Retrieve Groups                                      |
|                               | I Remave Autobies                                                         |
|                               | Test                                                                      |
|                               | Authentication Result Groups Attributes                                   |
|                               | Name SID                                                                  |
|                               | zatar_jorS-15-32-545                                                      |
|                               | zatarjo/Users/Domain Users 8-1-5-21-3031753119-2636354052-3137036573-513  |
|                               |                                                                           |
| Save Reset                    |                                                                           |
|                               |                                                                           |
|                               |                                                                           |
|                               |                                                                           |
|                               |                                                                           |
|                               |                                                                           |
|                               |                                                                           |
|                               | · · · · · · · · · · · · · · · · · · ·                                     |
|                               |                                                                           |
|                               | Close                                                                     |
|                               |                                                                           |

## werkscenario Van de logs AD\_agent.log:

2020-01-22 10:41:01,516 DEBUG ,140390418061056,AD\_GetTokenGroups: SID selected: [zatar.jo/S-1-5-32-545],AD\_GetTokenGroups(),lsass/server/auth-providers/ad-open-provider/provider-main.c:9669 2020-01-22 10:41:01,516 DEBUG ,140390418061056,AD\_GetTokenGroups: SID selected: [S-1-5-21-

```
3031753119-2636354052-3137036573-513], AD_GetTokenGroups(), lsass/server/auth-providers/ad-open-provider/provider-main.c:9669
```

```
pTokenGroupsList =
{
    dwStringsCount = 2
    ppszStrings =
    {
        "zatar.jo/S-1-5-32-545"
        "S-1-5-21-3031753119-2636354052-3137036573-513"
    }
}
```

2. Indien de geavanceerde optie "Alleen zoeken in de "Whitelisted Domain" uit het aangehechte bos" is ingeschakeld:

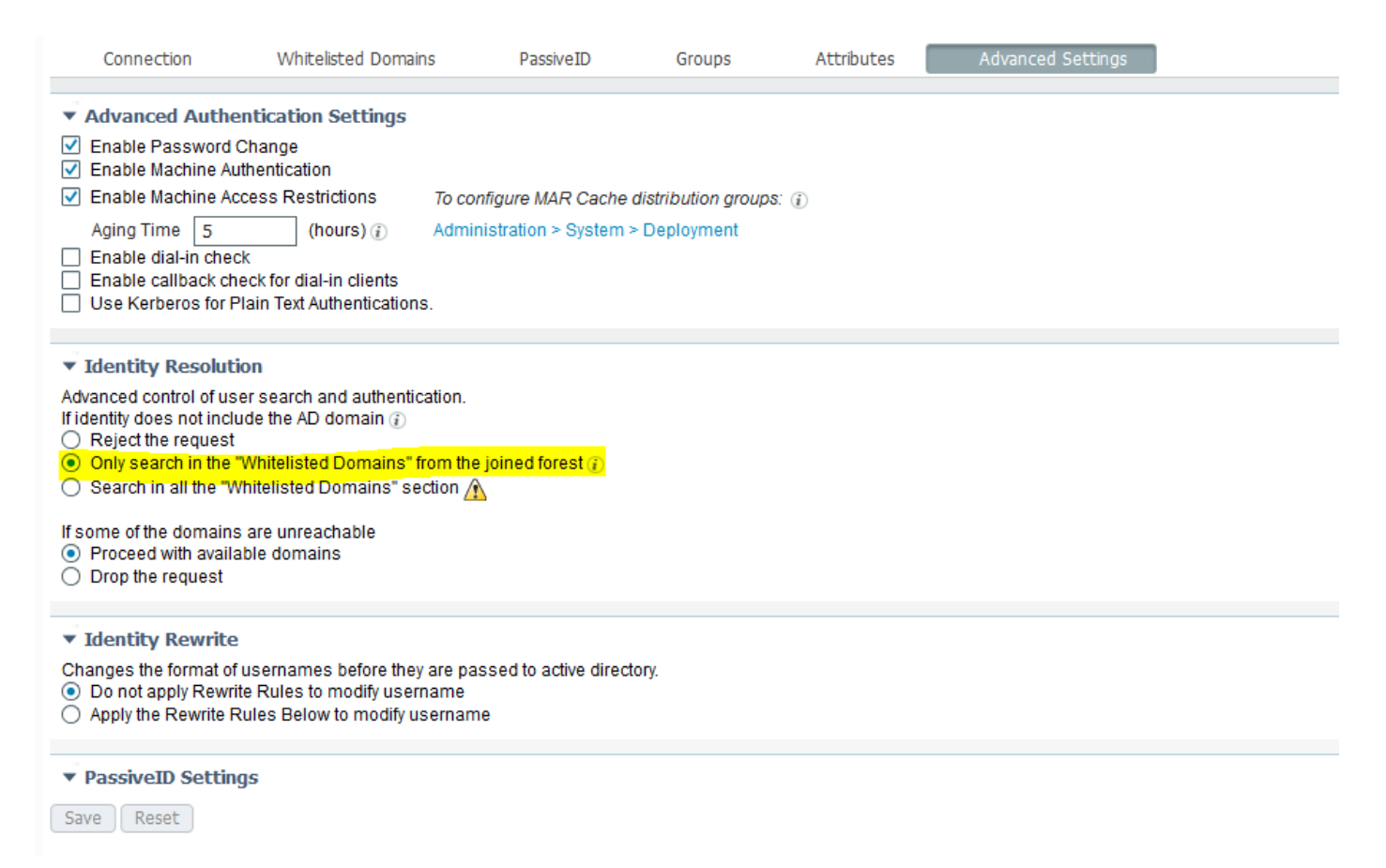

Wanneer u de optie "Alleen zoeken in de "Witte Domeinen" uit het aangesloten bos" kiest, markeerde ISE ze offline:

2020-01-22 13:53:31,000 DEBUG ,140629434660608,LsaDmpFilterOfflineCallback: examine domain newlab.com,LsaDmpFilterOfflineCallback(),lsass/server/auth-providers/ad-openprovider/lsadm.c:3423 2020-01-22 13:53:31,001 DEBUG ,140629434660608,LsaDmpFilterOfflineCallback: domain newlab.com is usable and is marked offline (DC or GC).,LsaDmpFilterOfflineCallback(),lsass/server/authproviders/ad-open-provider/lsadm.c:3498 2020-01-22 13:53:31,001 DEBUG ,140629434660608,LsaDmpFilterOfflineCallback: examine domain zatar.jo,LsaDmpFilterOfflineCallback(),lsass/server/auth-providers/ad-open-provider/lsadm.c:3423 2020-01-22 13:53:31,001 DEBUG ,140629434660608,LsaDmpFilterOfflineCallback: examine domain zatar.jo,LsaDmpFilterOfflineCallback(),lsass/server/auth-providers/ad-open-provider/lsadm.c:3423 2020-01-22 13:53:31,001 DEBUG ,140629434660608,LsaDmpFilterOfflineCallback: domain zatar.jo is not marked offline (DC or GC).,LsaDmpFilterOfflineCallback(),lsass/server/auth-providers/ad-open-provider/lsadm.c:3423 De gebruiker "petra" bevindt zich in zatar.jo en is niet geauthentiseerd, zoals hieronder wordt getoond:

| Connection W                                                 | hitelisted Domair | ns Pass           | iveID Groups                            | Attributes Advance                                              | ed Settings                 |                   |               |  |
|--------------------------------------------------------------|-------------------|-------------------|-----------------------------------------|-----------------------------------------------------------------|-----------------------------|-------------------|---------------|--|
| * Join Point Name aaabb                                      |                   |                   |                                         |                                                                 |                             |                   |               |  |
| * Active Directory Domain aaalab.com                         |                   |                   |                                         |                                                                 |                             |                   |               |  |
|                                                              |                   |                   |                                         |                                                                 |                             |                   |               |  |
| 👷 Join 🤮 Leave 👤 Test User 🍟 Diagnostic Tool 🖓 Refresh Table |                   |                   |                                         |                                                                 |                             |                   |               |  |
| ISE Node                                                     | ▲ IS              | E Node Role       | Status                                  | Domain Controller                                               | Site                        |                   |               |  |
| ✓ isefire.wall.com                                           | S                 | TANDALONE         | Operational                             | WIN-7P3BKN2BLGE.aaalab.com                                      | Default-First-Site-Name     |                   |               |  |
|                                                              |                   | Test User         | Authentication                          |                                                                 |                             |                   | ×             |  |
|                                                              |                   |                   | * Username pe                           | tra                                                             |                             |                   |               |  |
|                                                              |                   |                   | * Password 💽                            | •••••                                                           |                             |                   |               |  |
|                                                              |                   |                   | Authentication Type MS                  | -RPC 🔻                                                          |                             |                   |               |  |
|                                                              |                   |                   | Authorization Data 🗹                    | Retrieve Groups                                                 |                             |                   |               |  |
|                                                              |                   |                   |                                         | Retrieve Attributes                                             |                             |                   |               |  |
|                                                              |                   |                   |                                         | Fest                                                            |                             |                   |               |  |
|                                                              |                   | Auth              | nentication Result                      | Groups Attributes                                               |                             |                   |               |  |
|                                                              |                   | Test Use          | rname : D                               | etra                                                            |                             |                   | ~             |  |
|                                                              |                   | ISE NODE          | : : 1                                   | sefire.wall.com                                                 |                             |                   |               |  |
|                                                              |                   | Scope<br>Instance | :D                                      | efault_Scope<br>aalab                                           |                             |                   |               |  |
|                                                              |                   | Authenti          | cation Result : F                       | ATLED                                                           |                             |                   |               |  |
| Save Reset                                                   |                   | Farmer            |                                         |                                                                 |                             |                   |               |  |
|                                                              |                   | Error             |                                         | b such user, prease refer to i                                  | rest user option to get in  | rener information |               |  |
|                                                              |                   | Processi          | ng Steps:                               |                                                                 |                             |                   |               |  |
|                                                              |                   | 11:52:53          | :727: Resolving i                       | dentity - petra                                                 |                             |                   |               |  |
|                                                              |                   | 11:52:53          | :727: Search for :<br>:735: No matching | matching accounts at join poir<br>account found in forest - aaa | nt - aaalab.com<br>alab.com |                   |               |  |
|                                                              |                   | 11:52:53          | :735: Identity re                       | solution detected no matching                                   | account                     |                   |               |  |
|                                                              |                   | 11:52:53          | :735: Identity re                       | solution failed - ERROR_NO_SUC                                  | CH_USER                     |                   |               |  |
|                                                              |                   |                   |                                         |                                                                 |                             |                   |               |  |
|                                                              |                   |                   |                                         |                                                                 |                             |                   | ~ <u>lit.</u> |  |
|                                                              |                   | <                 |                                         |                                                                 |                             |                   | Close         |  |
|                                                              |                   |                   |                                         |                                                                 |                             |                   |               |  |
|                                                              |                   |                   |                                         |                                                                 |                             |                   |               |  |

#### In de stammen:

## ISE kon andere domeinen niet bereiken, door geavanceerde optie "Alleen zoeken in de "Whitelisted Domain" uit het gezamenlijke bos":

2020-01-22 13:52:53,735 DEBUG ,140629511296768,AdIdentityResolver::search: already did (&( (objectCategory=person)(objectCategory=computer))(sAMAccountName=petra)) search in forest aaalab.com,searchIdentity(),lsass/server/auth-providers/ad-openprovider/ad\_identity\_resolver\_impl.cpp:735 2020-01-22 13:52:53,735 VERBOSE,140629511296768,AdIdentityResolver::examineDomains: newlab.com, examineDomains(), lsass/server/auth-providers/ad-openprovider/ad\_identity\_resolver\_impl.cpp:601 2020-01-22 13:52:53,735 VERBOSE,140629511296768,AdIdentityResolver::examineDomains: zatar.jo,examineDomains(),lsass/server/auth-providers/ad-openprovider/ad\_identity\_resolver\_impl.cpp:601 2020-01-22 13:52:53,735 VERBOSE,140629511296768,AdIdentityResolver::finalizeResult: result: 40008 (symbol: LW\_ERROR\_NO\_SUCH\_USER), finalizeResult(), lsass/server/auth-providers/ad-openprovider/ad\_identity\_resolver\_impl.cpp:491 2020-01-22 13:52:53,735 VERBOSE,140629511296768,AD\_ResolveIdentity: identity=[petra], flags=0, dwError=40008, AD\_ResolveIdentity(), lsass/server/auth-providers/ad-openprovider/ad\_identity\_resolver.cpp:131 2020-01-22 13:52:53,735 VERBOSE,140629511296768,LsaSrvResolveIdentity: identity=[petra], flags=0, dwError=40008,LsaSrvResolveIdentity(),lsass/server/api/api2.c:2877 2020-01-22 13:52:53,735 VERBOSE,140629511296768,Error code: 40008 (symbol: LW\_ERROR\_NO\_SUCH\_USER), LsaSrvResolveIdentity(), lsass/server/api/api2.c:2890 2020-01-22 13:52:53,735 VERBOSE,140629511296768,LsaSrvResolveIdentity: identity=[petra], flags=0, dwError=40008, resolved identity list returned = NO,LsaSrvIpcResolveIdentity(),lsass/server/api/ipc\_dispatch.c:2738